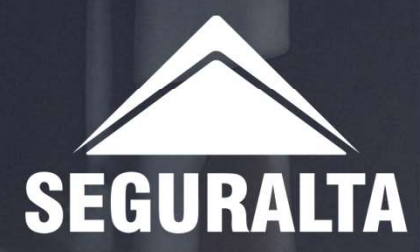

# CADASTRO DE PROPOSTA IMPORTAÇÃO PDF NO QUIVER

Na página inicial, no canto esquerdo da tela clique nos três riscos para abrir o MENU.

Em seguida clique em Vendas.

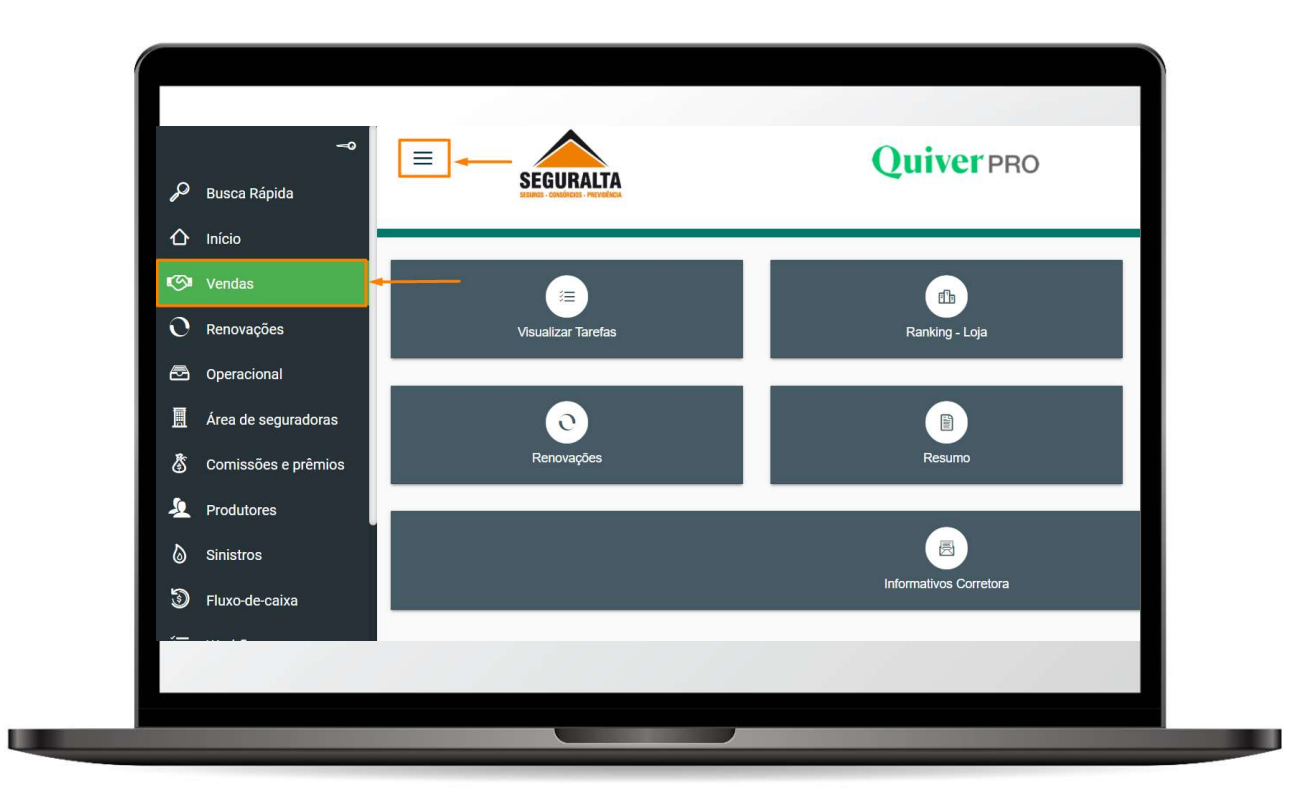

No card PROCESSOS, clique em Novo orçamento.

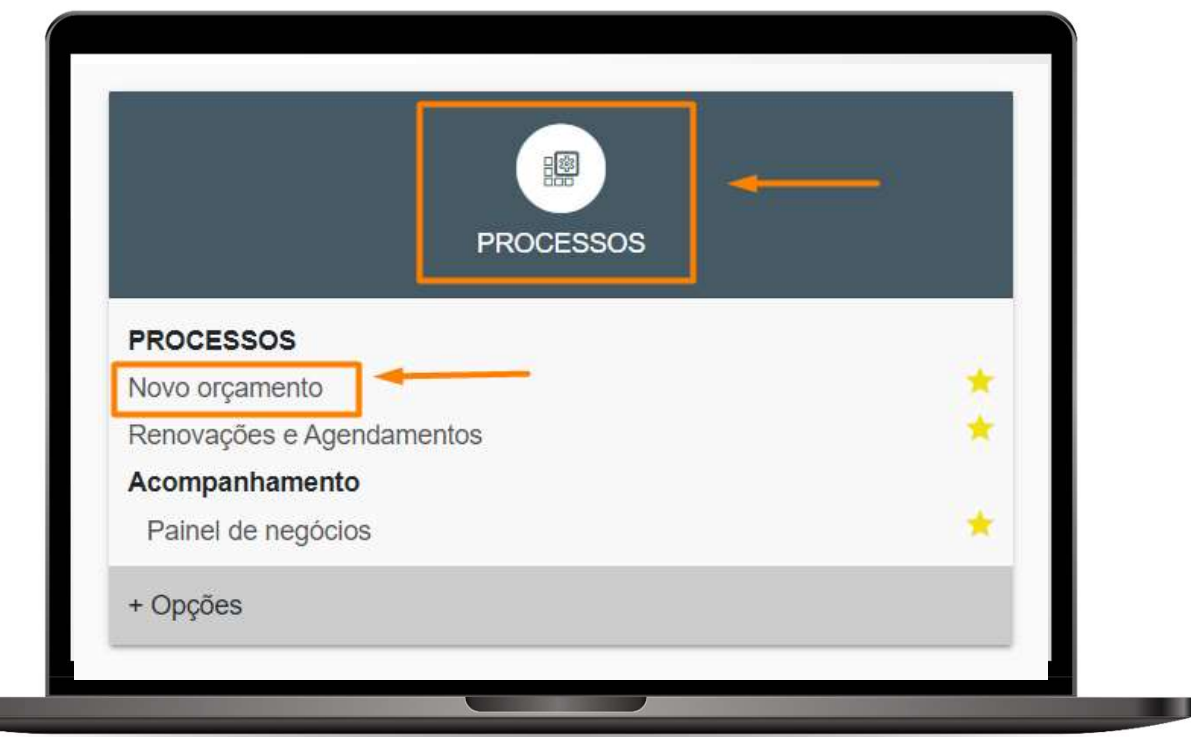

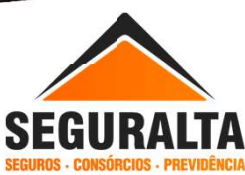

#### Clique em Orçamento/Importação e depois em IMPORTAÇÃO INDIVIDUAL.

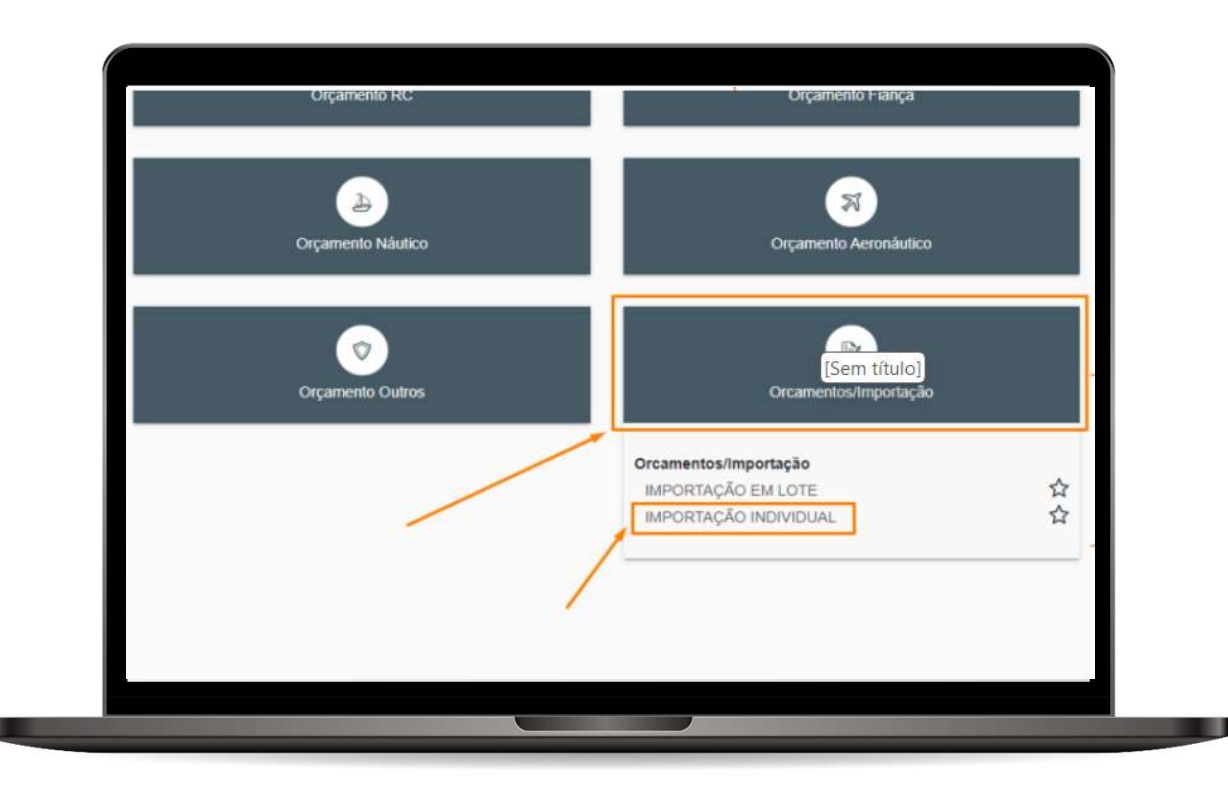

Selecione a seguradora onde o seguro foi contratado e, abaixo do logotipo dela, clique na seta para ver os produtos que ela oferece para importação.

**Exemplo da HDI:** Automóvel, Residencial, Caminhão, Empresarial, Equipamentos, Penhor Rural.

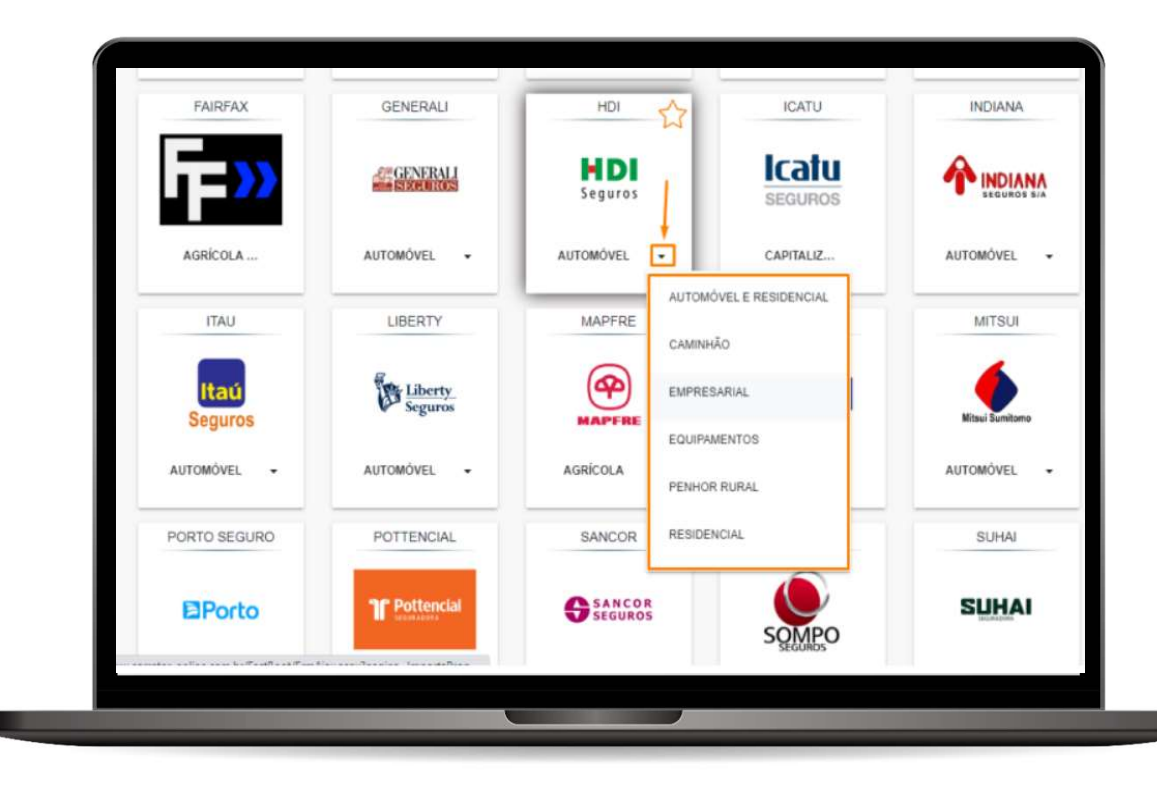

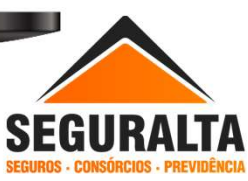

Em escolha o PDF e complete os dados, clique IMPORTAR PDF. Localize o arquivo da proposta em PDF salvo em seu computador, selecione o mesmo e clique em ABRIR.

| SEGURDS - CONSÚRCIO        |                                                                                                    | > Área de Trabalho >  | V C Pe              | squisar em Área de Traba 🔎 |       |
|----------------------------|----------------------------------------------------------------------------------------------------|-----------------------|---------------------|----------------------------|-------|
| Novo orçamento             |                                                                                                    |                       |                     |                            |       |
|                            | Organizar • Nova pa                                                                                                    | Nome                  | Data de modificação | E * L 💞                    |       |
| Importação                 | nício                                                                                                    |                       | Data de modificação | inpo initian               |       |
| Importação                 | 🔁 Galeria                                                                                                    | 🍃 Implantação         | 24/06/2024 07:42    | Atalho                     |       |
|                            | > 🔷 OneDrive                                                                                                    | Proposta Ricardo      | 24/06/2024 13:59    | Microsoft Edge PD          | Co    |
|                            | · · · · · ·                                                                                                    | SCANNERS              | 24/06/2024 07:42    | Atalho                     | 0 Pro |
| • Escolha a seguradora     | 🔚 Área de Trab 🖈                                                                                                    | SonicWall NetExtender | 05/04/2024 16:43    | Atalho                     |       |
|                            | 🚽 Downloads 🖈                                                                                                    | TRANSFERENCIA         | 17/06/2024 11:15    | Arquivo JPG                |       |
| O Escolha o PDF e complete | OS 🔤 Documentos 🖈                                                                                                    | 🧾 Treinamento         | 24/06/2024 07:42    | Atalho                     |       |
|                            | 🔀 Imagens 🖈                                                                                                    | Vistoria FRANCISCA    | 13/06/2024 16:57    | Arquivo JPG                |       |
|                            | 🕰 Múricae 🔺                                                                                                    |                       |                     |                            |       |
|                            | Nome:                                                                                                    |                       | √ T                 | odos os ficheiros 🗸 🗸      | -     |
|                            |                                                                                                    |                       |                     | Abrir Cancelar             |       |
| O PDP                      |                                                                                                    |                       |                     |                            |       |
| Dadaa                      | And in case of the local division of the local division of the loc |                       |                     |                            |       |
| Uados Dados                |                                                                                                    |                       |                     |                            |       |

Em Dados digite seu <mark>Grupo de Produção</mark>. Nome/Cidade.

| Sexo (*)                      | Masculino                      | XŦ         |
|-------------------------------|--------------------------------|------------|
| Data Nascimento               | 23/02/1955                     |            |
| E-mail                        | ENG.PAUL013@GMAIL.COM          |            |
| Tipo Documento (*)            | REGISTRO GERAL                 | x *        |
| Número Documento              | 1246132                        |            |
| Estado Civil                  |                                | ×          |
| Orgão expedidor (*)           | SECRETARIA DE SEGURANÇA PÚBLIC |            |
| Data Expedição                | 10/10/2011                     |            |
| Banco preferencial do cliente | 0                              |            |
| Grupo de Produção (*)         |                                | PRODUTORES |

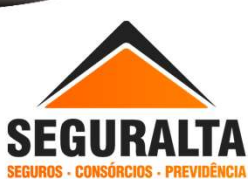

### Corrigir o Tipo de negócio caso necessário e selecionar o PRODUTO.

| Número da Apólice |                                   |     |  |
|-------------------|-----------------------------------|-----|--|
| Número do Endosso |                                   |     |  |
| Tipo negócio      | Seguro novo                       | x * |  |
| Produto (*)       |                                   | **  |  |
| Apólice Coletiva  |                                   |     |  |
| Nº de controle    | AUTOMÓVEL J SUSEP CIA: 5355       |     |  |
| Proposta cia      | AUTO ASSINATURA   SUSEP CIA: 5355 |     |  |
| Data proposta     | 04/10/2022                        |     |  |
| Data protocolo    |                                   |     |  |

#### **RENOVAÇÃO DA PROPRIA CORRETORA**

Nessa opção é necessário clicar em Informação constante no PDF, selecionar a apólice que está sendo renovada, para que o processo de cadastro realize a baixa da sua renovação no Quiver.

| Número do Endosso |                                |    |                              |
|-------------------|--------------------------------|----|------------------------------|
| Tipo negócio      | Renovação da própria corretora | ×▼ |                              |
| Apólice renovada  | 92961                          |    | INFORMAÇÃO CONSTANTE NO PDF: |
| Produto (*)       |                                | ×Ŧ | 1                            |
| Sucursal          |                                | ×Ŧ |                              |
| Apólice Coletiva  | 0                              |    |                              |
| Nº de controle    |                                |    |                              |
| Proposta cia      | CRI36J315622486011             |    |                              |
| Data proposta     | 25/06/2024                     |    |                              |
| Data protocolo    |                                |    |                              |
|                   |                                |    |                              |

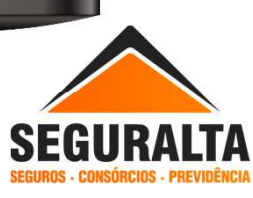

### Em **Resultado** selecione na seta a apólice que está sendo renovada.

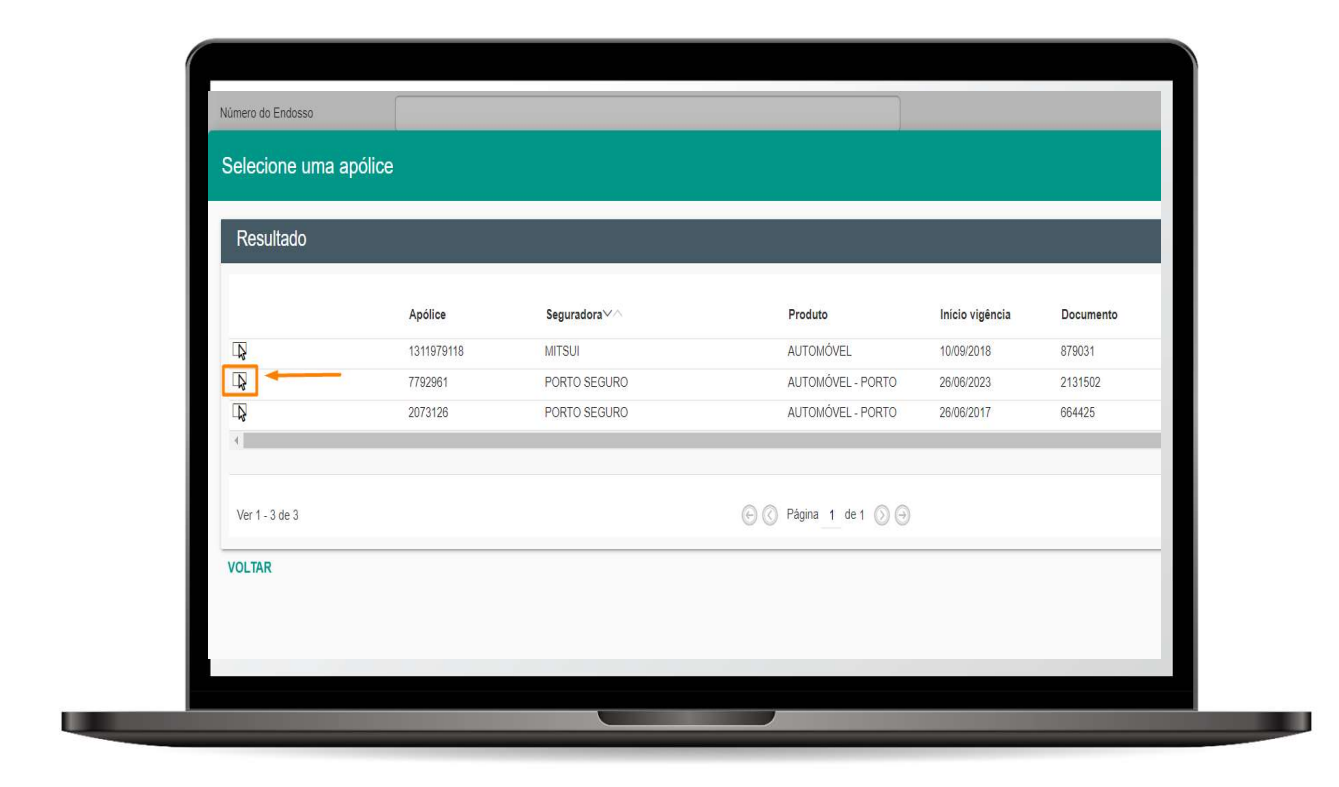

Informe a comissão comercializada na proposta da Seguradora nos campos <mark>% comissão base e % comissão final</mark>.

| Prêmio total               | 2.516,10                               |   |
|----------------------------|----------------------------------------|---|
| Forma de receb de comissão | AZUL / AUTOMÓVEL - NORMAL NAS PARCELAS | × |
| % comissão base            | 10,00                                  |   |
| % desconto                 | 0,00                                   |   |
| % comissão final (*)       | 10,00                                  |   |
| Revisado                   |                                        |   |
| Data Revisão               |                                        |   |
| Capital uniforme           | 0,00                                   |   |
| Qtde de vidas              | 0                                      |   |

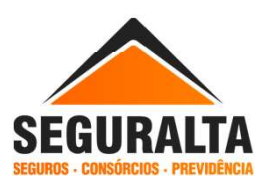

Para finalizar o cadastro no final da página clique em **GERAR PROPOSTA.** 

| U                 | <br>I |  |
|-------------------|-------|--|
| 0                 |       |  |
| 0                 |       |  |
| 0                 |       |  |
| 0                 |       |  |
| 0                 |       |  |
| 0                 |       |  |
| Dados da Proposta |       |  |
| Linha 1           |       |  |
| GERAR PROPOSTA    |       |  |
|                   |       |  |
|                   |       |  |

Observação: Às vezes, uma nova tela será aberta para mostrar o acompanhamento do cliente, especialmente se houver cálculos ou agendamentos pendentes relacionados ao negócio que você está cadastrando. Clique na seta para associar este resultado e concluir o processo, garantindo que o documento não fique pendente.

| 0            |                |               |                                            |                                                                         |             |                                   |                          |             | 0          | - |
|--------------|----------------|---------------|--------------------------------------------|-------------------------------------------------------------------------|-------------|-----------------------------------|--------------------------|-------------|------------|---|
| 0            | VOLIAR         |               |                                            |                                                                         |             |                                   | B EXPORT                 | AR PARA XLS | PESQUISAR  | _ |
| 0            | Resultado      |               |                                            |                                                                         |             |                                   |                          |             | _          | 5 |
| 0            | 1              | Cotaçã<br>o∀∽ | Ramo                                       | Ibern                                                                   | Situação    | Tipo                              | Produtor                 | Inic. Vig.  | Têrm Vig.  |   |
| 0            |                | 3490806       | R-13774-RP LIFE<br>CORRETORA DE<br>SEGUROS | 241970 PEUGEOT<br>208 GRIFFE 1.8<br>FLEX 16V 5P AUT<br>(2012 atti 2024) | Calculado   | Renovação da<br>própria corretora | CRISTIANO - RIO<br>PRETO | 25/06/2024  | 26/06/2025 | l |
| 0            |                |               |                                            | (core and core)                                                         |             |                                   |                          |             |            |   |
| 0            | Ver 1 - 1 de 1 |               |                                            | 0 0                                                                     | Página 1 de | 1 () ()                           |                          |             |            |   |
| Dados da Pro | posta          |               |                                            |                                                                         |             |                                   |                          |             |            |   |
| Linha 1      |                |               |                                            |                                                                         |             |                                   |                          |             |            |   |
|              |                |               |                                            |                                                                         |             |                                   |                          |             |            |   |
| CEDAD DONON  | STA            |               |                                            |                                                                         |             |                                   |                          |             |            |   |

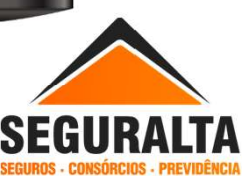

## **AZUL SEGUROS**

No cadastro da proposta Azul, o número correto a ser inserido no campo 'proposta cia' é o número que vem após 'FR', conforme exemplificado abaixo:

Ou seja, o número correto conforme exemplo é: 3153132482, sem considerar o -0-1.

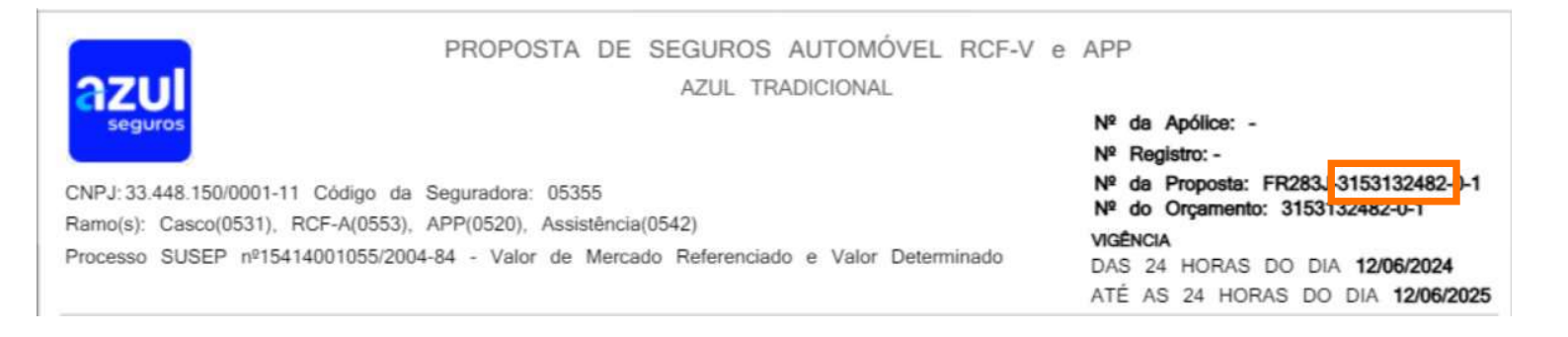

#### Quando se tratar de renovação, o número é diferente.

Conforme exemplo abaixo:

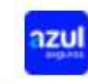

C.N.P.J:033.448.150/0001-11

Azul Seguro Auto Sucursal: SÃO PAULO Proposta Individual de Renovação 27307 13/05/2024 17.52.52

Número Código: 05355 NR Registro: 041978110f0-15200000000000000000023634602500 coe18150240520240501 (Tarifa:Maio/2024)

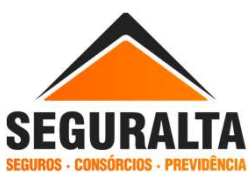

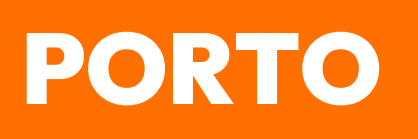

Quando se tratar de cadastro da proposta porto, o número correto do campo "proposta cia" é o número completo sem o traço.

Ou seja, o número correto ficará: 2021109392.

|                              | PROPOSTA DE SEGUROS E AUTOMOVEL RCF-V E APP                             | VIGÊNCIA<br>DAS 24 HORAS |
|------------------------------|-------------------------------------------------------------------------|--------------------------|
| 🔁 Itaú                       | Central 24 horas:                                                       | DO DIA 04/04/2024        |
|                              | Grande São Paulo 3366-3333                                              | ATÉ AS 24 HORAS          |
| C.N.P.J 61.198.164/0001-60   | Outras Regiões 0300-33-76786                                            | DO DIA 15/09/2024        |
| SAC: 0800-727-2766 (inform   | ação, reclamação e cancelamento) e 0800-727-8736 (atendimento exclusivo | Endossa Apólice          |
| para deficiente auditivo) ou | SITE www.portoseguro.com.br - Ouvidoria: 0800-727-1184                  | 67-8085320 19            |
| Processo SUSEP nº 1541       | 4.100233/2004-59 - Valor de Mercado Referenciado e Valor Determinado    |                          |
| Código da Seguradora: 05     | 886 Ramo(s): Casco(0531) RCF-A(0553) Assistência(0542)                  |                          |
| № da Proposta na CIA         | 20 - 21109392                                                           |                          |
|                              |                                                                         |                          |

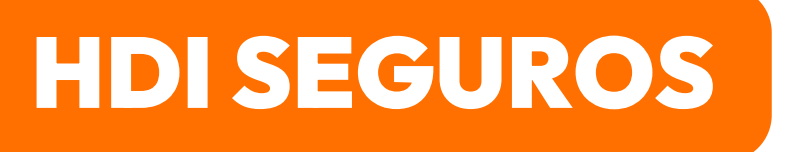

No cadastro da proposta HDI, o número correto a ser inserido no campo 'proposta cia' é o número que aparece após o último ponto.

Ou seja, o número correto da proposta Cia ficará: 682349050

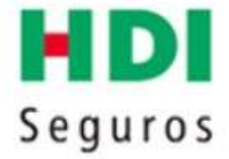

HDI SEGUROS S.A. HDI AUTO PERFIL - RIBEIRAO PRETO Especificação da Proposta 01.016.431<mark>.682349050</mark> Novo Negócio Versão: 09.50.04

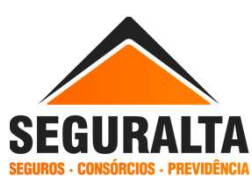

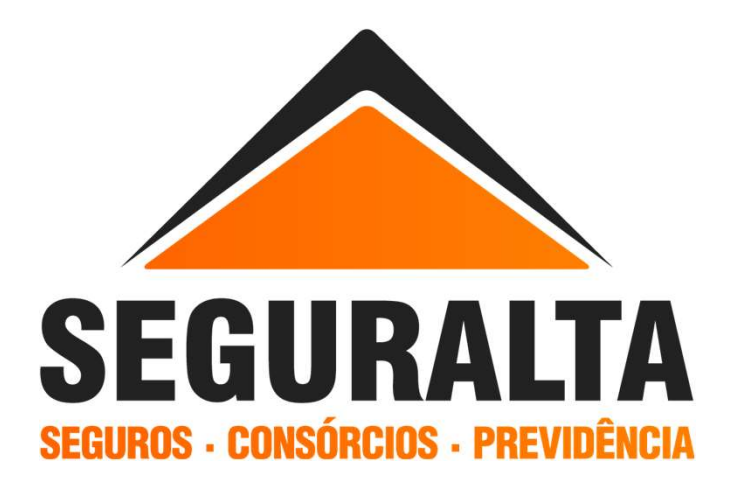